# Handleiding inschrijving patrouilles en deelnemers RSW Twenteland

# Inschrijving Patrouille

De procedure om patrouilles en deelnemers aan te melden kent twee stappen:

- 1. Opgeven ploeg(en) van een Scoutinggroep
- 2. Opgeven individuele deelnemers

Normaliter gebeuren beide stappen door een (speltak)leider.

De deelnamekosten worden na de RSW geïncasseerd van de groepsrekening. Hier volgt nog bericht over van de regiopenningmeester naar de groepspenningmeesters.

Open <u>https://sol.scouting.nl</u> en log in met je eigen gegevens.

Ga in de menubalk naar Mijn Scouting | Spel | Inschrijven evenementen

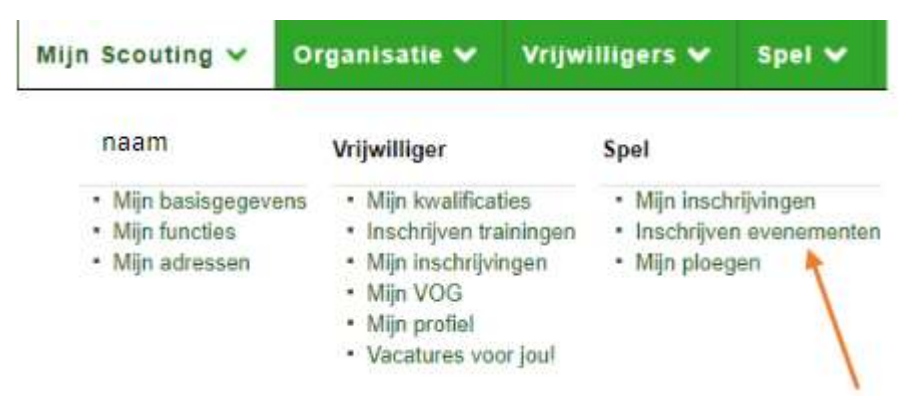

Selecteer RSW 20xx Regio Twenteland uit de lijst, gebruik eventueel het filter

Dan land je op de evenementpagina, waar gegevens zoals contactadressen, voorwaarden en data te vinden zijn:

| Evenement                                                                                            |                           |                                                                                                    |                                                        |                                                      |                               |                                      |  |
|----------------------------------------------------------------------------------------------------|---------------------------|----------------------------------------------------------------------------------------------------|--------------------------------------------------------|------------------------------------------------------|-------------------------------|--------------------------------------|--|
| Naam Evenement                                                                                       | RSW 2019 Regio Twenteland |                                                                                                    |                                                        |                                                      |                               |                                      |  |
| Georganiseord door                                                                                   | Regio Twenteland          | Regio Twenteland RSW organisatie                                                                                                    |                                                        |                                                      |                               |                                      |  |
| Beschripping                                                                                         | RSW 2019 Rogio Two        | RSW 2019 Rogio Twentsland                                                                                                    |                                                        |                                                      |                               |                                      |  |
| Website                                                                                              | http://rswtwenteland      | http://rswteemteland.nk/                                                                                                    |                                                        |                                                      |                               |                                      |  |
| Malladres organisatie                                                                                | Inschrijvingen@regi       | inschrivingen@replotwenteland.nl                                                                                                    |                                                        |                                                      |                               |                                      |  |
| Malladres financiele wagen                                                                           | penningmeester@re         | glotwenteland.nl                                                                                                    |                                                        |                                                      |                               |                                      |  |
| dt niet mogelijk is als bijv, de inschri<br>Formulier<br>RSW medewerkers<br>Individuele inschrijving | fperiode is verlopen.     | Ubelgroep<br>Wil zijn op zoek naar een groep enthousisste medewerkers die hun steende bij wiken drogen om dit grootse<br>waarsement tot een geslaagd einde te brengen | Inschrijven vanitot<br>10.03.2019<br>t/m<br>15:05-2019 | Activiteit vanitot<br>17.05-2019<br>0m<br>19-05-2019 | Elijzonderhed<br>Contact Stor | en<br>ir een                         |  |
| Opgave ploegen<br>Groepsinschrijving door één contac<br>inschrijving                                 | tpersoon met individuele  | De inschrijving van de ploegen                                                                                                    | 01-01-2010<br>tim<br>13-05-2019                        | 17 05 2019<br>Vm<br>19-05-2019                       | Voorwaarden<br>Contect        | Kilk<br>hier<br>Stuur<br>een<br>mail |  |
| Individuele deelnemers opgeven<br>Individuele inschrijving                                           |                           | Geof hitr aan weke ledon mee doon aan de RSW                                                                                                    | Decinements te                                         | 17.05-2019<br>5m                                     | Veerwaarden                   | Klik<br>hier<br>Stuur                |  |

Klik op 'Opgave ploegen'

Kies vervolgens de juiste naam + functie waarmee je wil inschrijven (indien je meer dan een rol hebt bij je eigen vereniging of regionaal)

## Nu kom je op de invulpagina:

| Naam contactpersoon tijdena<br>RSW *                      |                                                                                                    |
|-----------------------------------------------------------|----------------------------------------------------------------------------------------------------|
| Tolefoonnummer contactpersoon *                           |                                                                                                    |
| Aantal deelnemers dat je vilt<br>inschrijven '            |                                                                                                    |
| Deelnamekosten per persoon                                |                                                                                                    |
| Pris                                                      | Omechrijving Bedrag Betauldatum<br>Deelaame RSIV €12.00 Zwm<br>Totaal © €12.00                                                                                                    |
| Rekening                                                  | Wanneer de groepsrekening geselecteerd wordt, zal de inschrijving nog geedgekourd meeten worden door je penningmeester. Je groep betaat namelijk de kosten en je bent niet gemachtigd om deze<br>rekening te gebruken. De penningmeester wordt automatisch op de heegte gesteld van deze inschrijving. Als je aan meet geven dat je akkoord gaat met incasse, dan geldt dit akkoord pas nadat de<br>penningmeester zijn geodkeuring Neutorend.<br>Bank- of givrekening Neutorend 2003/16042524 Linix. Stichting Scouting Regio Twenteland. |
| Type betaling                                             | incesso<br>Fischij verklaar ik dat it gerechtigd ben incesso's te laten uitvoeren van de hierboven geoelecteerde rekening<br>en tevens Stichting Scouting Regio Twenteland een machtiging te verlenen om in één keer (of bij termijnbetaling enkele keren)<br>de totale kosten van deze inschrijving van de opgegeven rekening af te schrijven.                                                                                                    |
| Selecteer weke gegevens endere<br>deelnemers mogen zien * | <ul> <li>Andere deelnemers mogen mijn NAW-gegevens zien</li> <li>Andere deelnemers mogen utblutend mijn naam en land zien</li> <li>Andere deelnemers mogen geen persoontjile gegevens van mij zien</li> </ul>                                                                                                    |

Vul alle gegevens zo goed mogelijk in. Vragen met een \* zijn verplicht.

Het aantal deelnemers betreft alle deelnemers van je groep opgeteld (dus als je meerdere patrouilles afvaardigt, gaat het hier om alle deelnemers bij elkaar opgeteld).

Onderaan de pagina zie je een paragraaf over de deelnamekosten. Kies (indien aanwezig) uit de dropdown de juiste rekening. Deze incasso wordt enkele dagen na de RSW gedaan om er zeker van te zijn dat we alleen de juiste deelnemerkosten incasseren.

Hiermee is je inschrijving van je groep compleet. Je krijgt hier een bevestiging van per e-mail op het adres dat bekend is in SOL. Dank voor je inschrijving!

# Inschrijving deelnemers

Ga in de menubalk naar Mijn Scouting | Spel | Mijn inschrijvingen

| Mijn Scouting 🗸 Org                                                                                                    | anisatie 🗸 Vrijwilli                                                                                                    | gers 🗸 Spel 🗸                                                                             | Accommodaties 🗸                                                                                                    | Overzichten/links 💙                                                                           |
|----------------------------------------------------------------------------------------------------|----------------------------------------------------------------------------------------------------|-------------------------------------------------------------------------------------------|----------------------------------------------------------------------------------------------------|-----------------------------------------------------------------------------------------------|
| Pepijn Verberne                                                                                                    | Vrijwilliger                                                                                                    | Spel                                                                                      | Financiën                                                                                                    | Accommodaties                                                                                 |
| <ul> <li>Mijn basisgegevens</li> <li>Mijn functies</li> <li>Mijn adressen</li> <li>Mijn e-mail adressen</li> <li>Door mij verzonden e-mail</li> </ul> | <ul> <li>Mijn kwalificaties</li> <li>Mijn inschrijvingen</li> <li>Inschrijven trainingen</li> <li>Mijn profiel</li> <li>Mijn VOG</li> <li>Vacaturas voor jaul</li> </ul> | <ul> <li>Mijn inschrijvingen</li> <li>Inschrijven evenem</li> <li>Mijn ploegen</li> </ul> | <ul> <li>Mijn facturen</li> <li>Mijn bankrekeningen</li> <li>Mijn verzekeringen</li> <li>Mijn machtigingen</li> </ul> | <ul> <li>Mijn reserveringen</li> <li>Groepsreserveringen</li> <li>Accommodatiegids</li> </ul> |

Hier staat een overzicht met je huidige inschrijvingen. Selecteer de ploeginschrijving waar je deelnemers aan wilt toevoegen

| 20-05-2022 | 22-05-2022 | RSW Regio Twenteland 2022        | Opgave ploegen                         | Regio Twenteland | Deelnemer staat ingeschreven | Evenementen |
|------------|------------|----------------------------------|----------------------------------------|------------------|------------------------------|-------------|
| 20-05-2022 | 22-05-2022 | RSW Regio Twenteland 2022        | RSW medewerkers                        | Regio Twenteland | Deelnemer staat ingeschreven | Evenementen |
| 17-04-2021 | 18-04-2021 | Online RSW Regio Twenteland 2021 | Individuele ploegen opgeven Online RSW | Regio Twenteland | Deelnemer staat ingeschreven | Evenementen |

Kies het kopje individuele inschrijvingen en daarna deelnemer toevoegen

| persoonsgegevens   algemene informatie   Inschrijfformulier   deeinamestatus   betalingen   Individuele Inschrijvingen   deeinemers                                                                                                    |                   |      |              |        |                                                |                           |
|----------------------------------------------------------------------------------------------------|-------------------|------|--------------|--------|------------------------------------------------|---------------------------|
| Overzicht van individuele inschrijvingen<br>Dit filtergeet aan hoeveel leden er zijn ingeschreven en hoeveel je er nog kan inschrijven. Je kunt dit aantal leden aanpassen in de tab 'Inschrijtformulier'. De inschrijving van een individuele deelnemer is aan te passen door op het deelnemersnummer te<br>kilkken. |                   |      |              |        |                                                |                           |
| 0 van 6 deelner                                                                                                    | ners ingeschreven |      |              |        |                                                | ▼ Toon Filter             |
| Din.nr. 1                                                                                                    | Lidnr.            | Naam | Inschrijfdt. | Status | Organisatienaam                                |                           |
| De zoekopdracht heeft geen resultaten opgeleverd.                                                                                                    |                   |      |              |        |                                                |                           |
|                                                                                                    |                   |      |              | Export | Je BETAALT voor deelnemers. Wijzig dit aantal. | Deelnemers toevoegen Meer |

#### Kies de deelnemer die je wilt toevoegen en druk op voglende.

#### Selecteer het in te schrijven lid voor 'Individuele deelnemers opgeven' van 'RSW Regio Twenteland 2022'

Je ziet hier alleen de leden uit jouw groep/speleenheid, die voldoen aan de voorwaarden van dit formulier. Leden die bijvoorbeeld te jong of te oud zijn, staan niet in de lijst. Selecteer SVP het lid met de juiste rol.

| Selecteer een lid | · · · · |           |
|-------------------|---------|-----------|
| Volgende          |         | Annuleren |

### Nu kom je op de invulpagina:

| Plaats van de groep *                            |                                                                                                    |
|--------------------------------------------------|----------------------------------------------------------------------------------------------------|
| Themanaam van de ploeg *                         |                                                                                                    |
| Functie van de deelnemer *                       | <ul> <li>Ploegleider (PL)</li> <li>Assistent ploegleider (APL)</li> <li>Lid</li> </ul>                             |
| Noodtelefoonnummer tijdens RSW<br>van de ouder * |                                                                                                    |
| Dieeten                                          |                                                                                                    |
| Allergieën                                       |                                                                                                    |
| Medicijnen                                       |                                                                                                    |
| Bijzonderheden                                   | <u>*</u>                                                                                                    |
| Hier aanvinken: *                                | Ik heb de deelnamevoorwaarden zoals die te vinden zijn op de www.regiotwenteland.nl gelezen en ga hiermee akkoord. |
| Volgende                                         | Annuleren                                                                                                    |

Vul alle gegevens zo goed mogelijk in. Vragen met een \* zijn verplicht. Druk op volgende om deze definitief te maken.

Hiermee is je inschrijving van je deelnemer compleet. Herhaal deze stap voor alle Scouts die deelnemen. Het jeugdlid of de ouders/verzorgers krijgt hier een bevestiging van per e-mail op het adres dat bekend is in SOL. Dank voor je inschrijving!